# Urejanje dobavitelja

# Dodaj novega dobavitelja

Zgoraj levo kliknemo ikono <sup>(1)</sup>. odpre se stran, v katero lahko vnesemo osnovne podatke dobaviteljev ter podatke za prijavo.

| ID                      | 152700 Q                              | Podatki za prijavo             |
|-------------------------|---------------------------------------|--------------------------------|
| Naziv                   | NABIS, POSLOVNE STORITVE, D.O.O.      |                                |
| Kratek naziv            | NABIS                                 |                                |
| Ulica                   | SREDNJA VAS V BOHINJU 21              |                                |
| Pošta                   | 4267                                  | Geslo **GESLO SKRITO**         |
| Kraj                    | SREDNJA VAS V BOHINJU                 | Geslo (znova) **GESLO SKRITO** |
| Davčna številka         | S112945617                            | Vpisuje svoj promet            |
| Matična številka        | 6073255000                            | Podatki za naročila            |
| Kontakt - ime           |                                       | Naziv                          |
| Kontakt - email         |                                       |                                |
| Kontakt - telefon       |                                       |                                |
| Rabat %                 | Opis:                                 |                                |
| Šifre z ničlo           | (npr. 001, 01 in 1 so različne šifre) |                                |
| Več šifer za en artikel |                                       | Pogodba                        |
|                         | prvo)                                 |                                |

## Osnovni podatki

|            | faith.si/nabis0/nadmin/n.durs.wi                       | ndow.php                                                   |           |  |  |  |  |  |  |  |
|------------|--------------------------------------------------------|------------------------------------------------------------|-----------|--|--|--|--|--|--|--|
| FU         | FURS Iskalec Davčna, matična ali naziv: nabis IBČI (*) |                                                            |           |  |  |  |  |  |  |  |
|            | Obstoječ                                               | Nazîv                                                      | Ulica     |  |  |  |  |  |  |  |
| $\sim$     | •                                                      | Creambric OVE, OST And Transmission Characteristic Street. | 3104.0    |  |  |  |  |  |  |  |
| ~          | •                                                      | CHENRY, PORTAL TRADEWIN (TOTAL & ST.                       | NO DE     |  |  |  |  |  |  |  |
| ~          | •                                                      | annual malari pranto tan                                   | Sec. 20   |  |  |  |  |  |  |  |
| ~          | •                                                      | HATCH TRUBE: ADDIER DOTOINER DE ARACETTAL ANE RANDO        | 1044.0    |  |  |  |  |  |  |  |
| $\bigcirc$ | NABIS [152500]                                         | NABIS, POSLOVNE STORITVE, D.O.O.                           | FAJFARJEV |  |  |  |  |  |  |  |
| ~          | TESTNI DOBAVITELJ 1 [141900]                           | NABIS, POSLOVNE STORITVE, D.O.O.                           | FAJFARJEV |  |  |  |  |  |  |  |

### FURS iskalec

Najprej moramo iz baze podatkov FURS-a prenesti osnovne podatke dobavitelja. Kliknemo na ikono Prikaže se nam iskalnik, v katerega vnesete naziv ali davčno številko podjetja. Ko najdemo želeno podjetje kliknemo ikono ✓. Dodamo še kratek naziv podjetja in shranimo. Polja z ikono 🖭 so vidna na naročilih.

Nekaj polj se bo že samodejno izpolnilo, nekaj pa jih moramo sami. Pod kontakt ime, email in telefon dodamo podatke za glavno osebo v podjetju oz. skrbnika.

Rabat po dobavitelju velja globalno za vse cenike in kupce.

šifre z ničlo označimo, če so v ceniku spredaj pomembne ničle in jih je treba ohraniti.

# Ostale možnosti

## Podatki za prijavo

#### Podatki dobavitelja

| Naziv             | NABIS, POSLOVNE STORITVE, D.O.O. |
|-------------------|----------------------------------|
| Kratek naziv      | NABIS                            |
| Pogodba           |                                  |
| Ulica             | SREDNJA VAS V BOHINJU 21         |
| Pošta             | 4267                             |
| Kraj              | SREDNJA VAS V BOHINJU            |
| Davčna številka   | SI12945617                       |
| Matična številka  | 6073255000                       |
| Kontakt - ime     |                                  |
| Kontakt - email   |                                  |
| Kontakt - telefon |                                  |

#### Podatki dobavitelja

Ob naslovu je ikona (), če kliknemo nanjo, lahko preverimo ali je vpisan email v regiji pravilen. Spodaj lahko dodamo uporabniško ime in geslo s katerim lahko dobavitelju damo dostop do sistema. Tam lahko dobavitelj gleda in popravlja svoje podatke.

HTML E-mail-HTML je privzeta oblika za naročila, če jo odstranimo je potem naročilo v obliki teksta.

PDF priponko označimo, če želimo, da je v naročilu PDF priponka.

Skrite cene-PDF- označimo, če želimo v naročilu skriti cene.

### Dokumenti

| Podatki Dokum | enti                                     |  |  |  |  |  |  |  |
|---------------|------------------------------------------|--|--|--|--|--|--|--|
| Dokumenti     |                                          |  |  |  |  |  |  |  |
| ID            |                                          |  |  |  |  |  |  |  |
| Dodano        | 0000-00-00 00:00:00                      |  |  |  |  |  |  |  |
| Spremenjeno   | 0000-00-00 00:00:00                      |  |  |  |  |  |  |  |
| Osebno        | Vidi samo lastnik                        |  |  |  |  |  |  |  |
| Naziv         | test                                     |  |  |  |  |  |  |  |
| Datoteka      | Izberite datoteko dokument 324423556.png |  |  |  |  |  |  |  |
| Povzetek      | rabat, plačilni rok                      |  |  |  |  |  |  |  |
|               |                                          |  |  |  |  |  |  |  |
| Shrani        |                                          |  |  |  |  |  |  |  |
| Dokumenti     |                                          |  |  |  |  |  |  |  |

Za dodajanje raznih dokumentacij(pogodbe, aneksi) lahko zgoraj kliknemo gumb dokumenti.

Podatki Dokumenti

Ko kliknemo gumb 🖤 se nam odpre stran. Z gumbom izberi datoteko dodamo želeno dokumentacijo. Obvezno moramo dodati naziv, po želji pa lahko dodamo tudi možnost Vidi samo lastnik, ki pa pomeni, da bo dokumentacijo videl samo tisti, ki jo je vstavil. Spodaj si lahko v povzetek tudi izpišemo glavne stvari iz pogodbe(na primer: rabat, plačilni rok...)

# Dodaj regijo

Dodaj regijo

Levo zgoraj na sliki poiščemo ustrezno regijo iz spustnega seznama in jo z gumbom dodamo v tabelo. V kolikor ni regije v seznamu jo dodate na povezavi Kako začeti? V tabeli lahko dodamo privzeti e-mail naslov, omejitve naročil in kontaktne podatke. Te podatke lahko za vsako dodano regijo tudi spreminjamo. pri vsaki posamezni regiji moramo vnesti tudi dneve dobave.

| Tree Coliciente Coliciente Colic |                                                                                 |                          |              |    |          |    |          |          |           |      |     |                               |     |    |       |                     |               |
|----------------------------------------------------------------------------------------------------|---------------------------------------------------------------------------------|--------------------------|--------------|----|----------|----|----------|----------|-----------|------|-----|-------------------------------|-----|----|-------|---------------------|---------------|
|                                                                                                    |                                                                                 |                          | Dnevi dobave |    |          |    |          | Omejitve | e naročil |      |     | Kontaktni podatki za naročila |     |    |       |                     |               |
|                                                                                                    | Regija                                                                          | Email za naročila        | Ро           | То | Sr       | Če | Pe       | So       | Ne        | MV   | +€  | -So                           | -Ne | MD | мн    | Telefonska številka | Ime ali naziv |
| +                                                                                                    | Privzeti podatki regij                                                          | info@nabis.si            |              |    |          |    |          |          |           | 50,0 | Θ,Θ |                               |     | Θ  | 02:00 | +3861234567         | Janez Novak   |
| +                                                                                                    | ***TEST***                                                                      | Uporabljen privzet email | <b>~</b>     |    | <b>~</b> |    | <b>~</b> |          |           | Pr.  | Pr. |                               |     | 0  | Privz | Uporabljen privzet  |               |
| ► Tekst za naročila                                                                                                    |                                                                                 |                          |              |    |          |    |          |          |           |      |     |                               |     |    |       |                     |               |
| MV minimalna vrednost naročila                                                                                                    |                                                                                 |                          |              |    |          |    |          |          |           |      |     |                               |     |    |       |                     |               |
| Μ                                                                                                    | D<br>najmanj koliko dni prej moramo naročiti                                    |                          |              |    |          |    |          |          |           |      |     |                               | •   |    |       |                     |               |
| +                                                                                                    | € znesek, ki ga dobavitelj zaračuna, če ni dosežena minimalna vrednost naročila |                          |              |    |          |    |          |          |           |      |     |                               |     |    |       |                     |               |
| MH najmanj koliko ur prej moramo naročiti                                                                                                    |                                                                                 |                          |              |    |          |    |          |          |           |      |     |                               |     |    |       |                     |               |

Levo spodaj lahko dodamo tudi želen tekst za naročila, ki je nato viden na vsakem naročilu.

## Oddelki

Oddelki 🕂 Dobavitelj nima oddelkov

Oddelke dodamo, če ima dobavitelj več različnih sektorjev, za katere uporablja različne podatke.

From: https://navodila.nabis.si/ - Nabis navodila za uporabo

Permanent link: https://navodila.nabis.si/dodaj\_novega\_dobavitelja?rev=1698064920

Last update: 2023/10/23 14:42